## Инструкция по работе с Электронной почтой

Для начала начнем с регистрации самого почтового ящика (у кого его нет совсем). Сайт, где будет зарегистрирован Ваш почтовый ящик, Вы выбираете сами.

У кого уже имеется электронный почтовый ящик, пункт 1 можно пропустить.

## 1. Инструкция регистрации почтовых ящиков:

#### - в Google

- 1. Первое, что необходимо сделать, это зайти на сам сайт <u>https://www.google.ru/</u>
- 2. Далее в верхнем правом углу следует нажать кнопку «Войти»

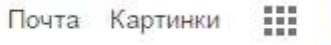

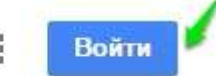

3. После этого у вас откроется страница с вводом данных, но так как вы первоначально регистрируетесь, их у вас нет, поэтому на этой странице необходимо отметить «Добавить аккаунт»

4. После этого у вас появляется поле с вводом e-mail, однако, вам пока вводить нечего, поэтому вы нажимаете на «Создать аккаунт»

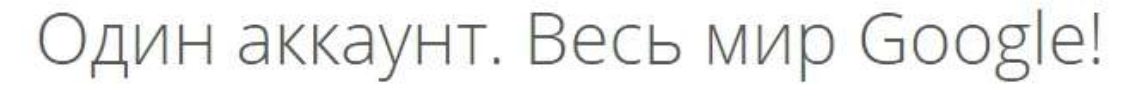

Войдите, используя аккаунт Google

| Введите ад | рес электронной почть |
|------------|-----------------------|
|            | Папее                 |
|            | Нужна помощь?         |
|            | Нужна помощь?         |

5. Google предлагает вам зарегистрироваться, давайте сделаем это и перейдем к колонке с данными (внимание! Формы заполнения данных могут отличаться! Следует заполнить формы описанными данными!):

# Зарегистрируйтесь в Google

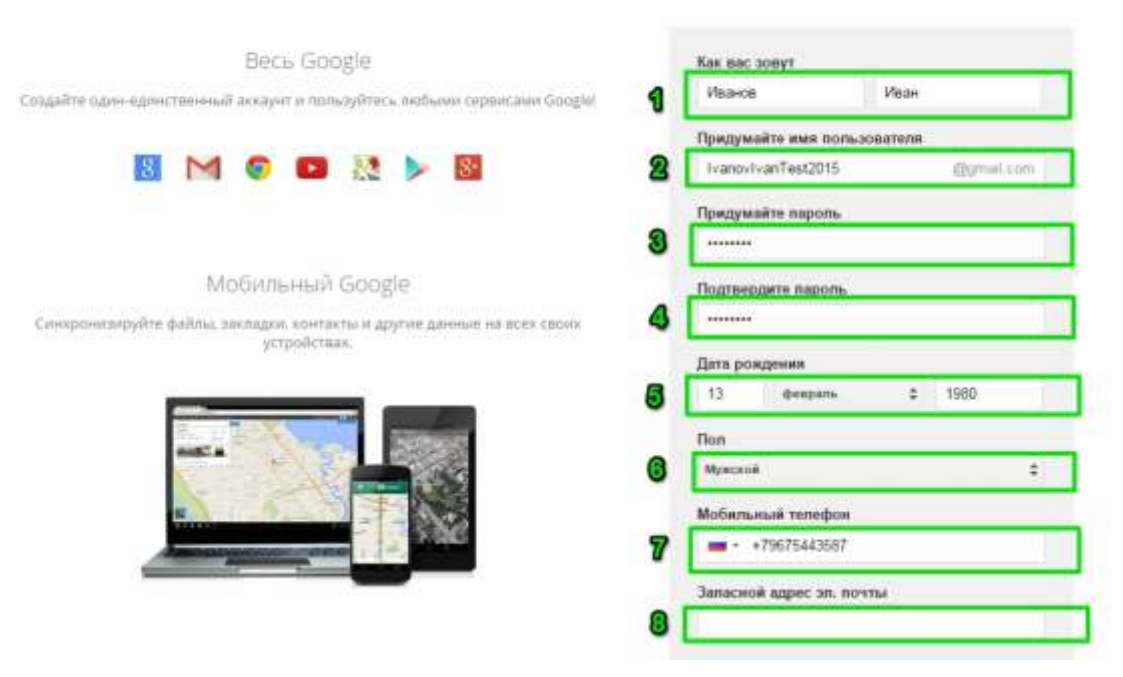

Первое, что необходимо ввести это ваше имя и фамилию. Далее вы придумываете себе имя пользователя, то есть логин и вводите в следующее поле.

Примечание: Если вы ввели имя пользователя, которое уже существует в системе, вас об этом оповестят. Его необходимо заменить на другой.

После этого вам нужно придумать и ввести пароль и повторить его.

Примечание: Если пароль введен не верно, то система так же оповестит вас об этом.

Далее вы вводите дату рождения, свой пол и номер мобильного телефона. Запасной e-mail, если захотите, это не обязательно:

6. После этого вам надо доказать, что вы не робот и ввести цифры с картинки, отметить «галочку» или выбрать несколько указанных картинок и нажать кнопку подтвердить.

| Ввелите текст                                                                  |                                 |
|--------------------------------------------------------------------------------|---------------------------------|
| 3413                                                                           | C 4) I                          |
| Страна                                                                         |                                 |
|                                                                                | ÷                               |
| Россия                                                                         |                                 |
| Россия<br>Я принимаю Условия и<br>соглашаюсь с политик<br>конфиденциальности ( | спользования и<br>ой<br>Google. |

Страна определяется автоматически, но если вы хотите ее изменить, вам нужно выбрать стрелочку, после чего всплывет окно и вы сможете указать то, что вам нужно. Мы остановились на России.

Теперь вам остается отметить галочкой, что вы согласны со всем, что вам предлагают и отметить «Далее».

7. Все, ваш аккаунт готов! Нажимайте кнопку «Перейти к сервису Gmail» и можете приступать к работе!

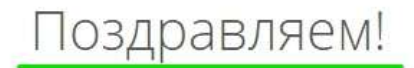

| Вы зарегистрир    | овались в Goo  | gle. Ypa! T | еперь вы и  | иожете п | одписывать | ся на каналы Үо | uTube,    |
|-------------------|----------------|-------------|-------------|----------|------------|-----------------|-----------|
| есплатно проводит | гь видеовстреч | и с друзь   | ями, сохра  | нять люб | имые места | на карте и мног | ое другое |
|                   |                |             |             |          |            |                 |           |
|                   |                | Пер         | ити к серви | ev Gmail |            |                 |           |
|                   |                |             | S.          |          |            |                 |           |
|                   |                |             |             |          | _          |                 |           |
|                   |                |             |             |          |            |                 |           |

#### - в Яндекс

#### 1. Откройте сайт <u>vandex.ru</u>.

**2**. В верхнем правом углу находится небольшой прямоугольник с кнопкой «Войти в почту». Чуть выше есть ссылка «Завести почту» - нажмите на нее.

| Contraction of                                                                                                    | но   https://yandex.ru                                                                                                    | \$                                                                                                    |
|----------------------------------------------------------------------------------------------------|----------------------------------------------------------------------------------------------------|----------------------------------------------------------------------------------------------------|
| <ul> <li>Москва</li> <li>Сейчас в СМИ</li> <li>Песков опроверг ин-</li> </ul>                                                                     | Rus Настро<br>в Москве 19 августа, воокресеные 16-44<br>формацию о планах Путина посетить свадьбу Шредера                                                                                                    | ака Почта Завестити<br>Войти в почту<br>Получить Плюс                                                    |
| <ul> <li>В казачьем хоре рак</li> <li>Модернизированны</li> <li>Украинский футбол</li> <li>По делу о взятках в</li> <li>USD MOEX 67.03</li> </ul> | сказали о выступлении на свадьбе главы МИД Австрии<br>й вертолет Ми-26Т2В совершил первый полет<br>ист признался в уважении гимна и флага России<br>РКК «Энергия» задержали замглавы корпорации<br>+0.22 EUR MOEX 76,70 +0.73 НЕФТЬ 71.81 +0.56% в вашем браузере | Закрытие участка<br>Филевской линии<br>метро<br>18-19 августа                                            |
| <mark>Я</mark> ндекс                                                                                                    | Видео Картинки Новости Карты Маркет Переводчик Музыка ещё                                                                                                    | АDME<br>12 честных комиксов<br>о том, что у всех девушек<br>свои проблемы —<br>и у худых, и у пухленьких |
|                                                                                                    | наидется все, кто сыграл росота вертера                                                                                                    |                                                                                                    |

**3**. Загрузится новая страничка. В правой части будет анкета для регистрации. Заполните ее - и у вас будет личный почтовый ящик.

На картинке ниже приведен пример заполнения анкеты. Вам же нужно будет указать там свои данные. Далее я подробно расскажу про каждый пункт.

| Planti.                    |            |
|----------------------------|------------|
| Иван                       | ~          |
| Фамилия                    |            |
| Петров                     | ~          |
| Придумайте погин           |            |
| ivan petrov                | ~          |
| Придумайте пароль          |            |
|                            | * <        |
| Повторите нароль           |            |
|                            | ~          |
| Номер мобильного телеф     | она        |
| У меня нет телефона        |            |
| Зарегистриро               | ваться     |
| Нажимал кнопку «Зарегистри | фоваться»; |

**Имя** и **Фамилия**. Здесь нужно напечатать свое настоящее имя и настоящую фамилию. Эта информация будет показана только в личном кабинете пользователя. Отправлять письма можно под любыми другими данными.

**На заметку**. Вы можете указать в этих строках и вымышленные имя/фамилию – никто проверять не будет. Но лучше все-таки печатать правду, потому как эта информация нужна для восстановления доступа к почте.

Например, завели вы себе ящик в Яндексе и пользуетесь им несколько лет. А потом вдруг что-то случилось с компьютером: сбой в системе, вирус. И так вышло, что в почту попасть не получается. В этом случае нужно будет восстанавливать доступ. А для этого служба поддержки может потребовать указать имя и фамилию из регистрационной анкеты. Если на этапе создания ящика вы их выдумали, могут возникнуть проблемы с восстановлением. В худшем случае эту электронную почту вы больше никогда не увидите.

Придумайте логин. Сюда нужно напечатать название для своего будущего ящика.

<u>Логин</u> должен состоять из латинских букв (английский язык) – русские использовать нельзя. Также разрешено добавить к нему цифры и точку или дефис. Например, *ivan.pertov*, *slava-ivanov1990* **Логин** — это главная часть адреса электронной почты. Он уникален - будет принадлежать только вам и другой человек не сможет получить такое же название.

Но так как Яндекс почтой пользуется много людей, большинство простых логинов уже заняты. И не всегда получается быстро найти свободный вариант. Поэтому система помогает с выбором – подсказывает доступные для регистрации имена.

Покажу на примере. Допустим, я придумал для своей почты название umnik. При печати его в поле «Логин» система подсказывает, что такое название уже кем-то занято. Но, вместе с тем, Яндекс предлагает другие, свободные варианты.

| Придумайте логин      |                                                           |
|-----------------------|-----------------------------------------------------------|
| umnik                 | К сожалению, логин занят                                  |
| Feregerandina napanas | Попробуйте изменить его или<br>выберите один из свободных |
| Придумайте пароль     | ∽ Свободные логины                                        |
| Concernance reactions | umnikpetrov                                               |
| Повторите пароль      | umnikpetroff                                              |
|                       | umnikpetrow                                               |
|                       | Еще 5 логинов                                             |

Система подбирает их автоматически, взяв за основу имя и фамилию. Можно выбрать любой из них - для этого достаточно просто щелкнуть по нему. Если логин подходит, то в конце строки появится галочка зеленого цвета.

Пример:

Придумайте логин

umnik.ivan

#### От логина зависит название вашего ящика, тот адрес, который будет ему назначен.

Рекомендую не торопиться и уделить этому достаточно времени, ведь выбранный логин потом поменять нельзя!

Чем короче и проще логин, тем лучше. В идеале он должен быть звучным и состоять только из букв - без цифр и знаков препинания.

**Придумайте пароль**. Здесь нужно напечатать буквы/цифры английского алфавита (не менее шести), которыми вы будете открывать свой ящик. Можно сказать, пароль — это ключ от почты. Во время печати вместо набранных знаков будут высвечиваться точки. Это сделано специально, чтобы никто не смог случайно его подсмотреть. Увидеть пароль можно нажав на значок с изображением глаза в конце строки.

Придумайте пароль

.....

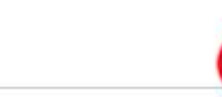

Запомните этот пароль, а лучше запишите в надежное место и никому не показывайте. Ведь зная его, человек сможет открыть электронный ящик, прочитать письма и даже переписываться от вашего лица.

**Повторите пароль**. В этом поле нужно еще раз напечатать пароль от ящика - тот же, который вы только что печатали.

Если случайно наберете его с ошибкой, Яндекс об этом сообщит.

| Придумайте пароль |              |
|-------------------|--------------|
| •••••             | ∽ ✓          |
| Повторите пароль  |              |
| ••••••            | $\checkmark$ |

**Номер мобильного телефона**. Здесь нужно указать номер своего мобильного. Это необходимо для того, чтобы в случае потери доступа к почте вы всегда могли ее восстановить.

Номер нужно вводить в международном формате и после ввода нажать на кнопку «Получить код». Например, 79001112233

| Номер мобильного телефона |
|---------------------------|
| 79001112233               |
| Получить код              |

На ваш телефон придет бесплатное смс-сообщение с кодом. Этот код нужно ввести в специальное поле.

Номер мобильного телефона

79001112233

Изменить номер телефона

| Минутку, код подтверждения отправлен |
|--------------------------------------|
| на указанный номер                   |
| Ввелите кол из смс                   |

12345

00:03

| Подтвердить |  |
|-------------|--|
|             |  |

Если номера мобильного нет или вы по каким-то причинам не хотите его указывать, то нажмите на надпись «У меня нет телефона» под этим полем.

| Номер мобильного телефона |
|---------------------------|
| У меня нет телефона       |
|                           |

Тогда нужно будет ответить на контрольный вопрос. Это альтернатива номеру телефона на случай потери доступа к почте.

Нажмите на надпись «Контрольный вопрос» и выберите из списка тот, который покажется достаточно сложным (чтобы его нельзя было подобрать). И в нижнее поле напечатайте СВОЙ ответ на него.

Пример:

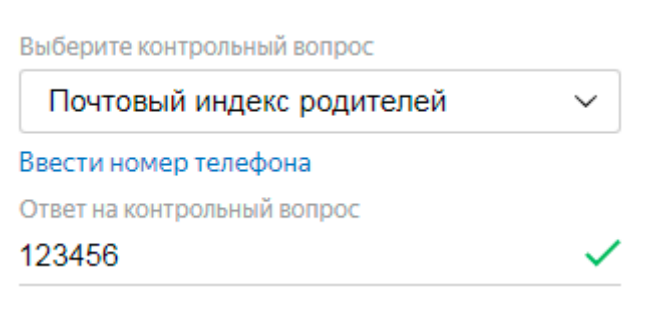

Зарегистрироваться – это последний шаг в получении электронной почты Яндекс. Нажмите на эту кнопку, когда все поля будут заполнены.

Появится небольшое окошко. В нем система сообщит, что откроет вам новый ящик только в том случае, если вы примите <u>пользовательское соглашение</u> и согласитесь с <u>политикой</u> конфиденциальности. Для завершения регистрации нажмите «Принимаю».

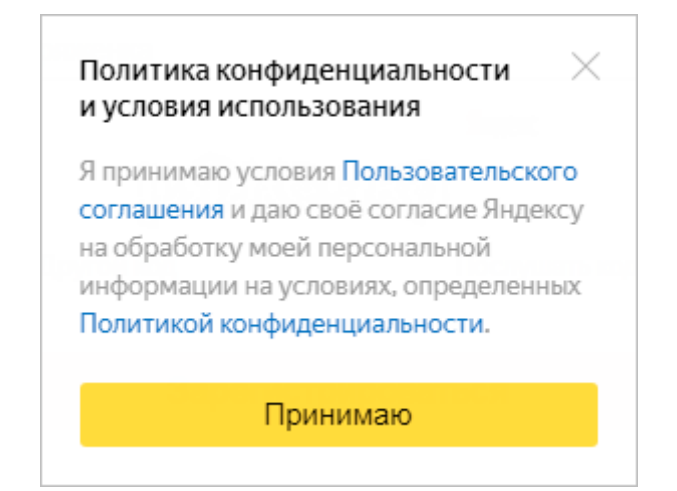

Если при заполнении анкеты вы что-то указали неправильно, то после нажатия на кнопку

«Зарегистрироваться» ничего не произойдет. Значит, нужно внимательно пересмотреть анкету и

исправить ошибку – она будет подсвечена красным цветом.

# Сразу после регистрации откроется личный кабинет Яндекса – это и есть ваша новая электронная почта.

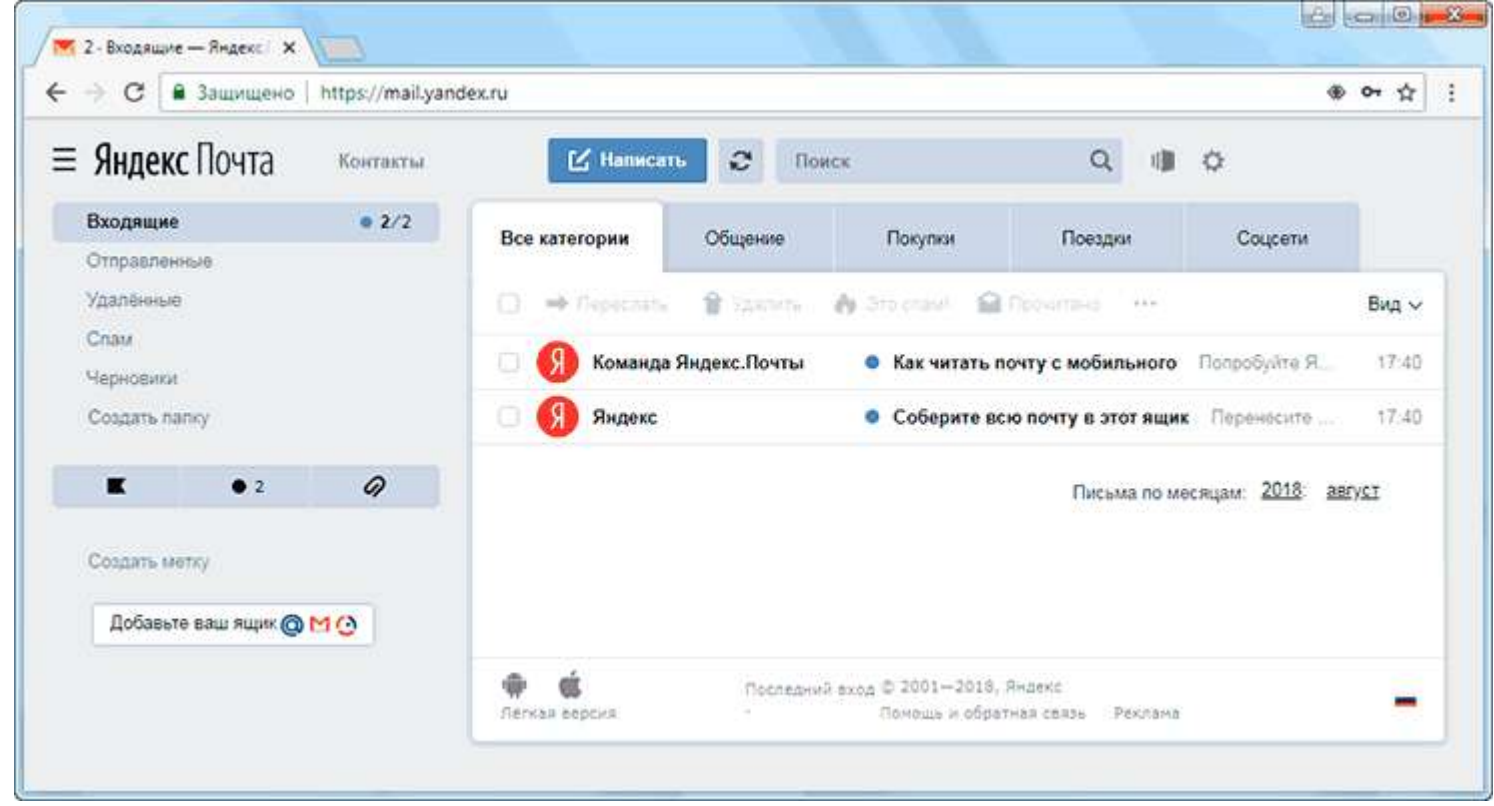

Возможно, появится дополнительное окошко, предлагающее настроить ящик. Закройте его, нажав на крестик в правом верхнем углу.

Обратите внимание на верхний правый угол почты - в нем написан ваш логин. Если по нему нажать, высветиться полное название электронного ящика. Обязательно запишите его – ведь это и есть <u>адрес</u> <u>почты</u> (email).

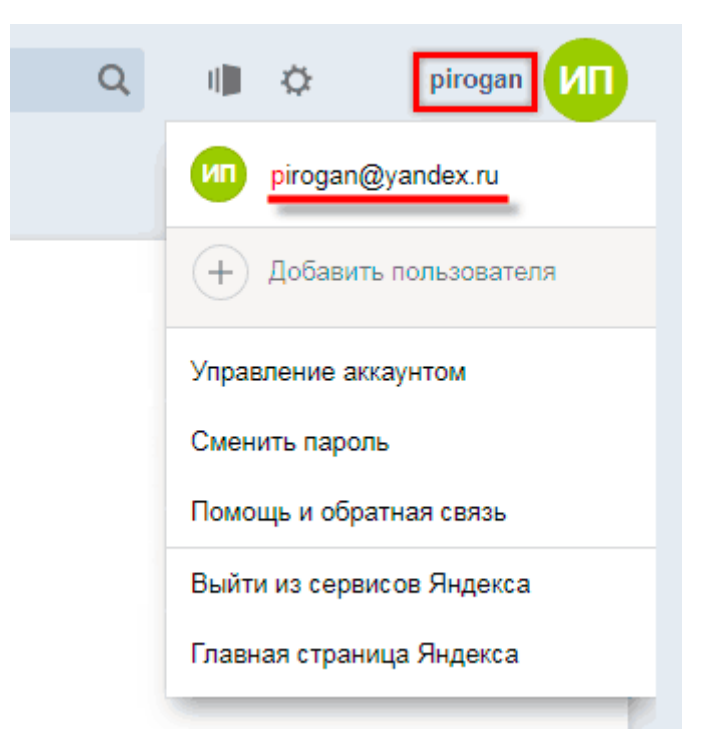

Адрес состоит из выбранного при регистрации логина, знака @ (собака) и названия почтового сайта – yandex.ru. Вот этот адрес целиком, без пробелов и без точки в конце и нужно давать людям, чтобы они смогли отправить вам письмо.

На заметку: электронный ящик начинает свою работу сразу после создания. Как только открылся личный кабинет, вы уже можете отправлять и получать письма.

#### - в mail.ru

#### 1. Перейдите на страницу регистрации, чтобы создать почту.

2. Заполните анкету:

| Имя и фамилия  | Укажите имя и фамилию, которые будут отображаться при отправке писем с ящика.<br>Указывайте реальные данные — это поможет, если вы не сможете восстановить аккаунт<br>самостоятельно |
|----------------|----------------------------------------------------------------------------------------------------|
| Дата рождения  | Укажите дату рождения                                                                                                    |
| Пол            | Укажите пол                                                                                                    |
| Имя аккаунта   | Придумайте имя ящика и выберите домен. Изменить адрес в будущем будет невозможно                                                                                                    |
| Пароль         | Придумайте надежный пароль, чтобы защитить аккаунт. Воспользуйтесь советами                                                                                                    |
| Пароль ещё раз | Повторите пароль, чтобы не ошибиться                                                                                                    |
| Телефон        | Выберите страну и введите номер телефона. Нажмите «У меня нет мобильного телефона», если у вас его нет, и укажите резервную почту                                                    |

3. Нажмите «Зарегистрироваться».

4. Подтвердите регистрацию.

# Регистрация

| Имя<br>Иван             |                      | Фам                      | Фамилия  |             |     |
|-------------------------|----------------------|--------------------------|----------|-------------|-----|
|                         |                      | Kp                       | Крылов   |             |     |
| Дата рождени            | AN                   |                          |          |             |     |
| 2 •                     | • Февраль            |                          |          | 1796        | ٠   |
| Пол<br>О Мужской        | ⊙ж                   | енский                   |          |             |     |
| Желаемый по             | чтовый :             | адрес                    |          |             |     |
| ivan.an.krylov          |                      |                          |          | @mail.ru    | ٠   |
| Пароль                  |                      |                          |          |             |     |
| ) ( <b>***********</b>  |                      |                          |          |             | ø   |
| Подтвержден             | ие парол             | пя                       |          |             |     |
|                         |                      |                          |          |             |     |
| Телефон                 |                      |                          |          |             |     |
| ■ Россия • +79876543210 |                      |                          |          |             |     |
| Номер телефо            | на необх<br>бильного | одим для вос<br>телефона | сстановл | ения доступ | ia. |

Нажимая кнопку «Зарегистрироваться», вы принимаете условия Пользовательского соглашения

Регистрация на других почтовых сервисах проходит аналогичным образом.

## 2. Отправка письма (на примере yandex.ru)

Для отправки письма Вам необходимо подготовить два атрибута:

- адрес почтового ящика (кому Вы собираетесь отправлять письмо)
- что Вы собираетесь отправлять.
- 1. Для создания электронного письма нажмите кнопку «Написать письмо» или «Создать письмо» (в разных сервисах она может называться по-разному).
- 2. Поле «Кому» заполняете адрес электронной почты (e-mail), кому Вы хотите отправить данное письмо! (в данном поле можно указывать сразу несколько адресатов письма через запятую и только на английском языке).
- 3. Поле «Тема» заполнить, на какую тему данное письмо (заполнение не обязательно)

- 4. Текст самого письма.
- 5. Также можно прикрепить файлы различного формата. Нажать на «скрепку» и выбрать необходимый файл для прикрепления к письму.
- 6. После написания самого письма и заполнения всех необходимых полей, нажимаем «Отправить».
- 7. Поздравляем, Ваше письмо адресату!

Более детальную инструкцию по работе с электронными почтовыми ящиками Вы можете найти перейдя по ссылке: <u>https://neumeka.ru/mail.html</u>